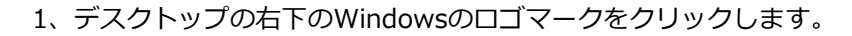

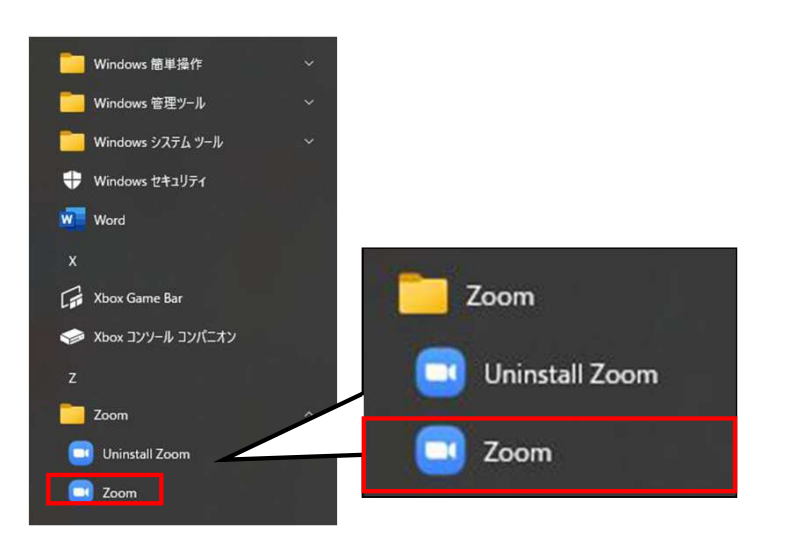

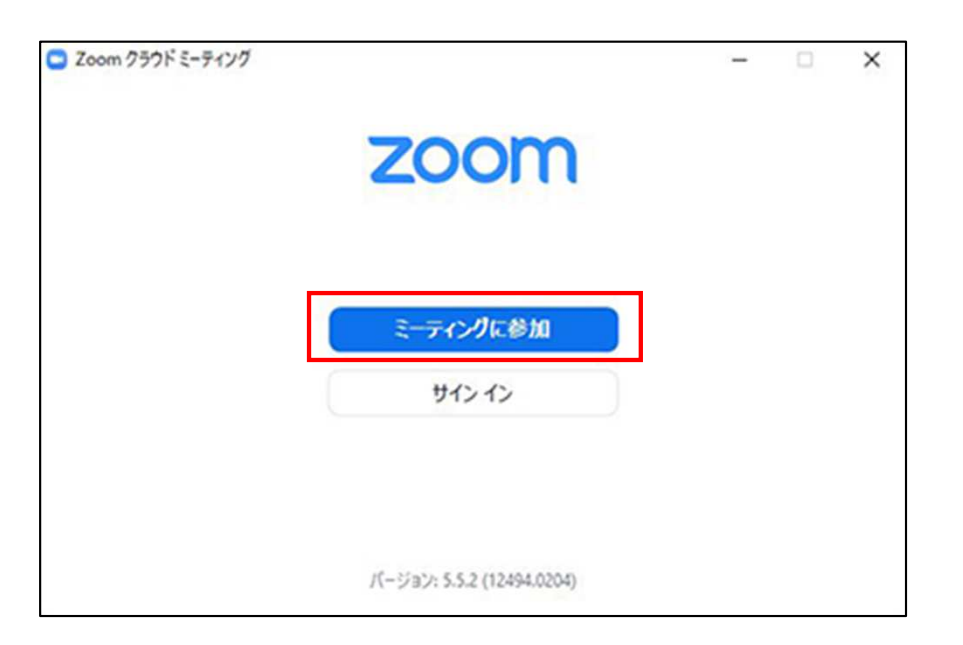

2、表示されたメニューのZoomのアイコンをクリックします。

3、「ミーティングに参加」をクリックします。

※Zoomにサインイン済の場合は以下の画面が表示されます。 その場合は「参加」をクリックしてください。

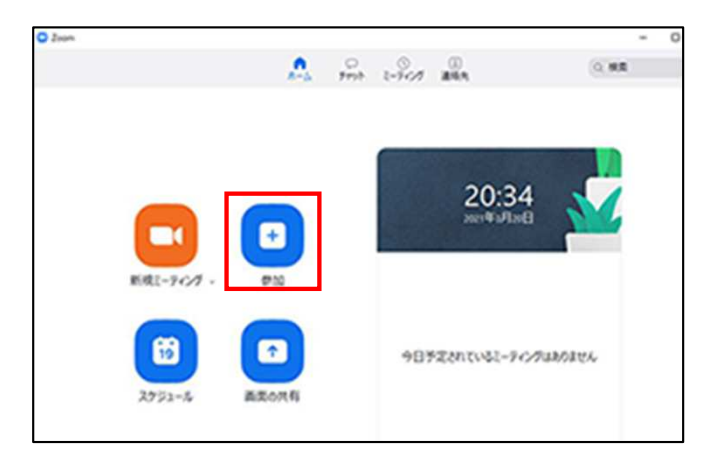

| Zoom                                   | ×      |
|----------------------------------------|--------|
| ミーティングに参加する                            |        |
| xxx xxxx xxxx ~                        | 1      |
| 名前<br>32期平良 ラグビー 星陵                    | 2      |
| ✓ 将来のミーティングのためにこの名前を記憶する ↓ オーディオに接続しない |        |
| □ 自分のビデオをオフにする                         | \<br>\ |
| 参加(キャンセル)                              | )      |
| ■ ミーティンクバスコートを入力                       | ×      |
| ミーティングパスコードを入力                         |        |
|                                        |        |
|                                        |        |
|                                        |        |
| ミーティングに参加するキャンセル                       |        |

4、各項目を入力します。

①事前にお知らせしたミーティングIDを入力してください。

②参加者名を入力してください。
 ※ここで入力した名前が他の参加者の方に表示されます。
 卒業期、苗字、部活(or 帰宅部)、出身中学のように入力をお願いします。

5、「参加」をクリックします。

6、事前にお知らせしたパスコードを入力してください。

7、「ミーティングに参加する」をクリックします。

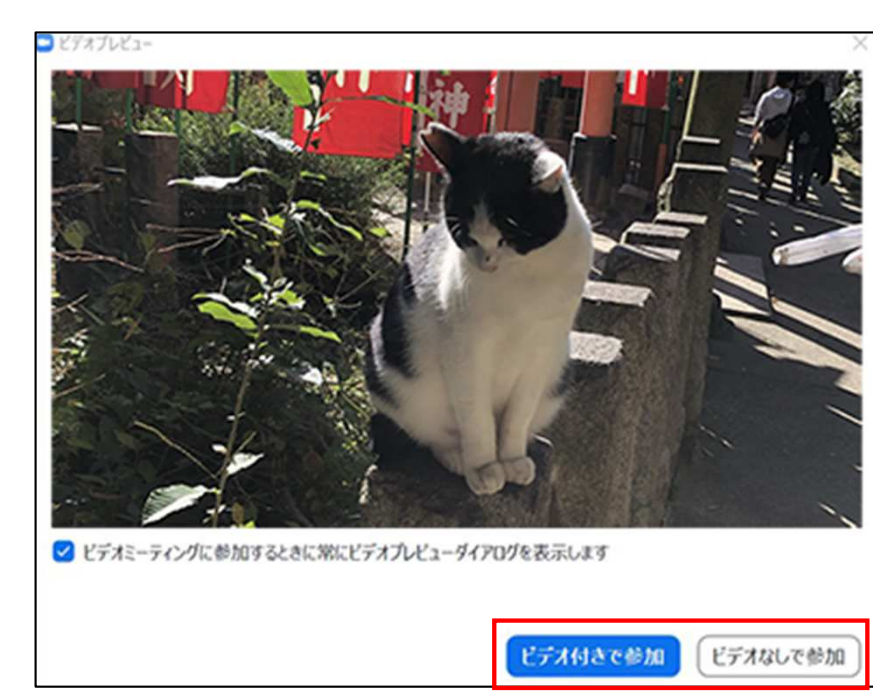

8、「ビデオ付きで参加」と「ビデオなしで参加」のどちらかをクリックしてください。

ビデオ付きで参加 ミーティングに参加した時点でビデオが有効になります。 自分の映像が他の参加者に見える状態です。

ビデオなしで参加

ミーティングに参加した時点でビデオが無効になります。 ビデオを有効にするまで自分の映像は他の参加者に見えません。

※ビデオの有効・無効はミーティング参加後に切り替えできます。

ミーティングの木ストは間もなくミーティングへの参加を許可します、もうしばらくお待ちください。 参加者 1のZoomミーティング 2021/03/20

9、ホストが参加を許可するとミーティングに参加できます。

10、基本的な機能について

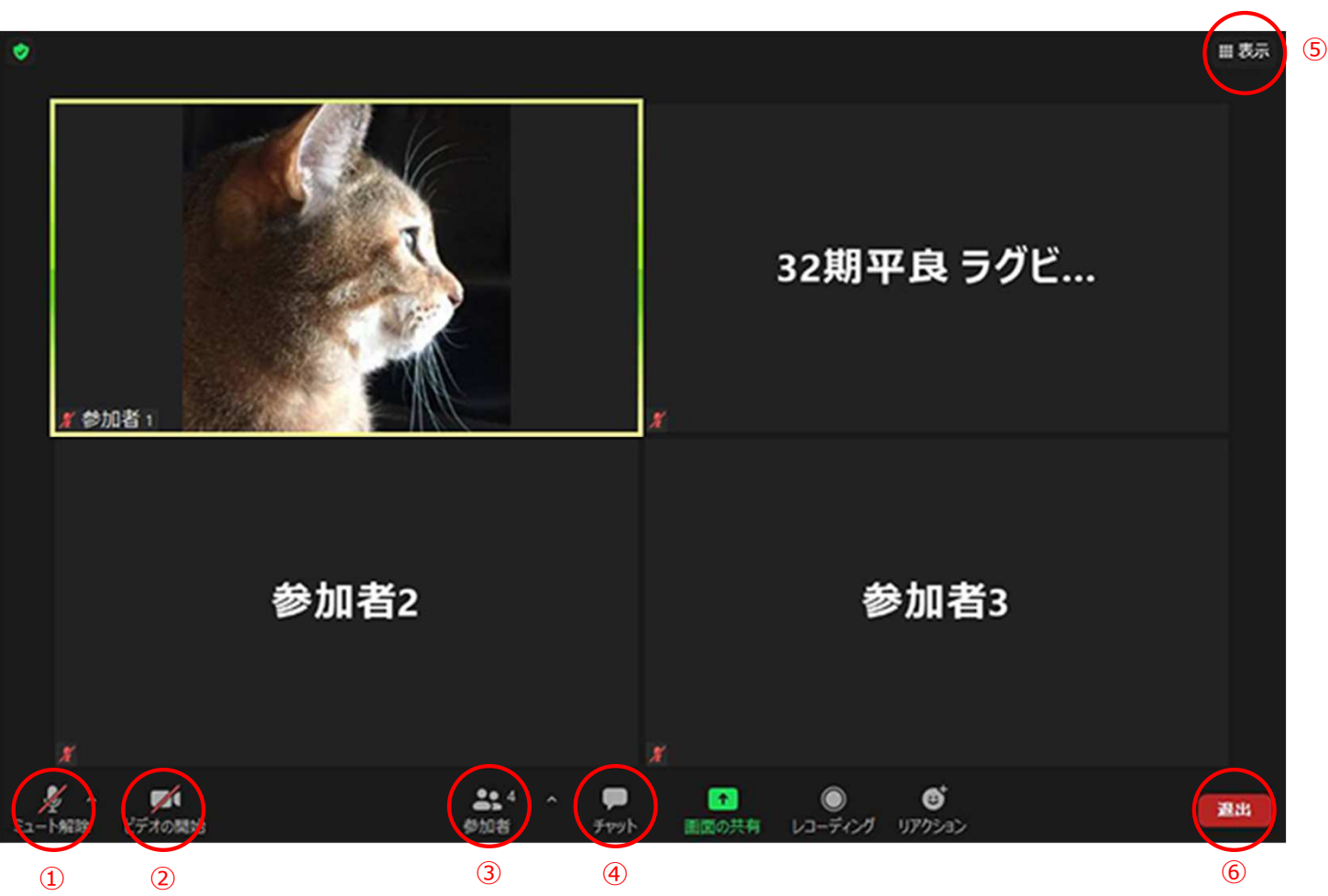

 ①クリックするとマイクの有効・無効を切り替えます。最初に参加した時点では無効になっています。 有効にすると自分の声が他の参加者に聞こえるようになります。
 ※司会者や登壇者の発言中はミュート(マイク無効)にしておいてください。
 ②クリックするとカメラの有効・無効を切り替えます。
 有効にすると自分の映像が他の参加者に見えるようになります。
 ③クリックすると参加者の一覧が表示されます。
 ④参加者にテキストでメッセージを送信することができます。
 ⑤表示画面をスピーカービューとギャラリービューに切り替えることができます。
 ⑥ミーティングを退出します。

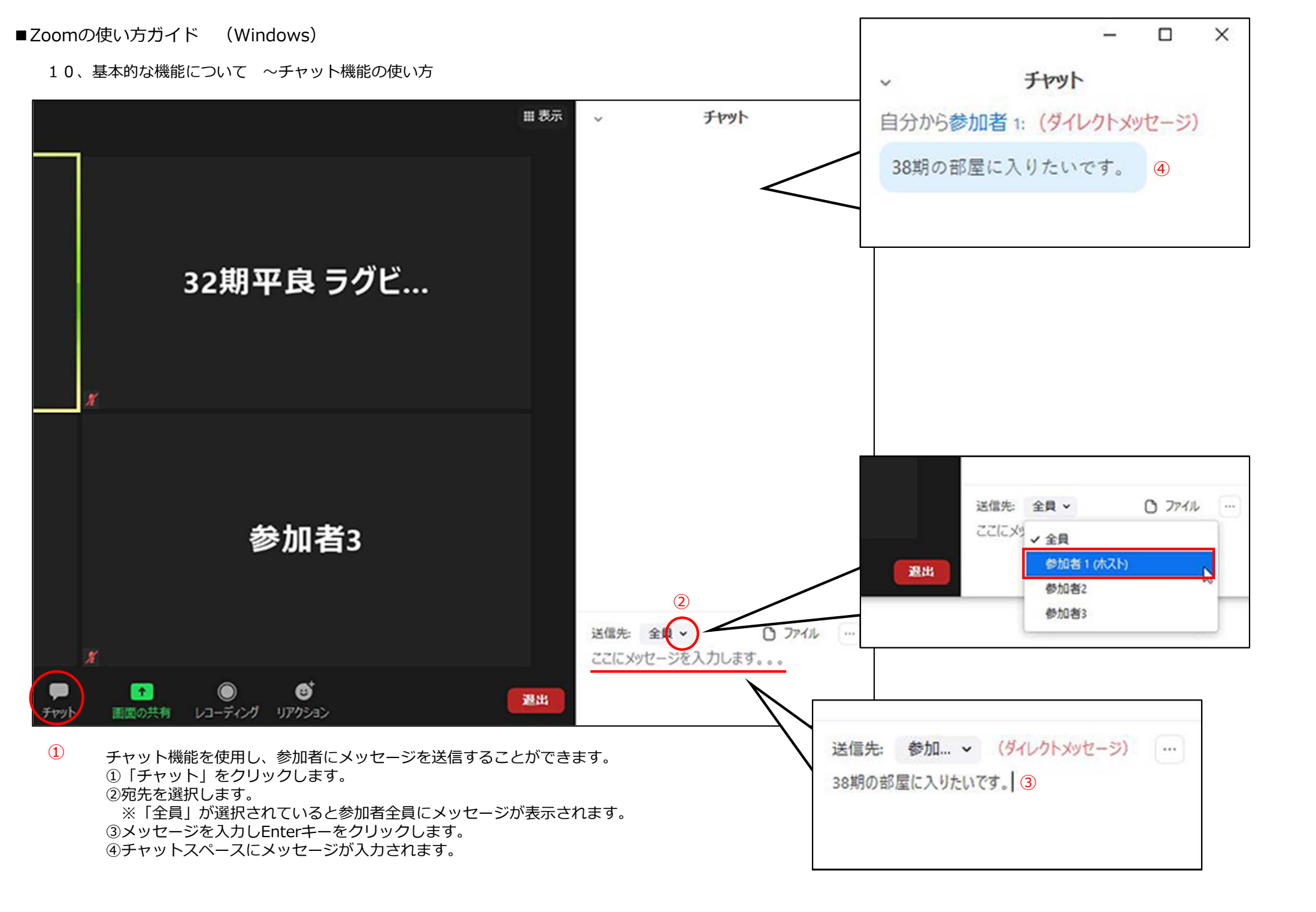

10、基本的な機能について ~画面の切り替えについて

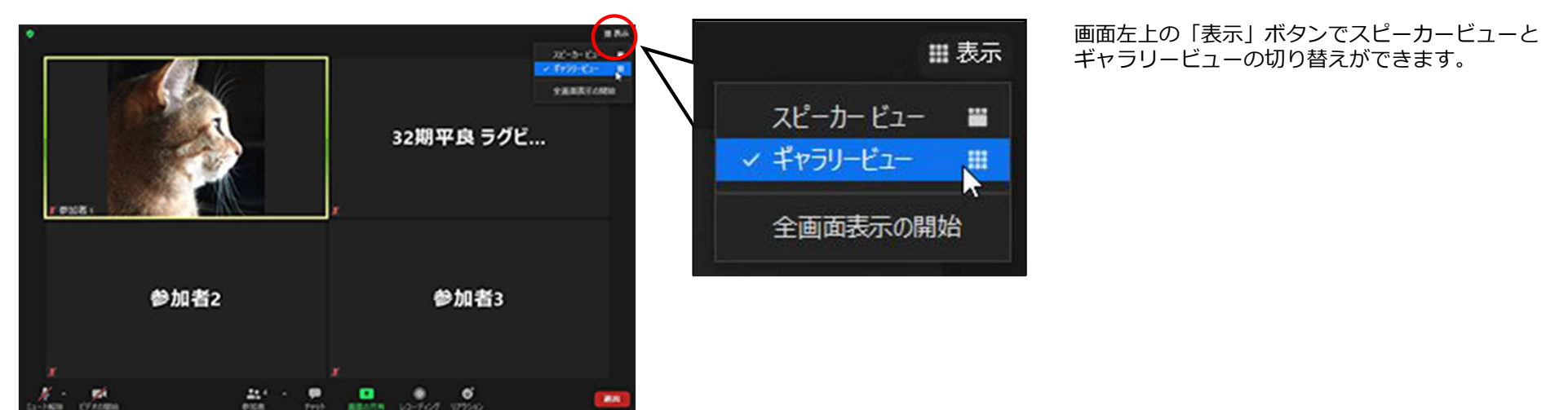

## ・スピーカービュー 発言者がメイン画面に大きく表示されます。 発言者が変わるたびにメイン画面が切り替わります。

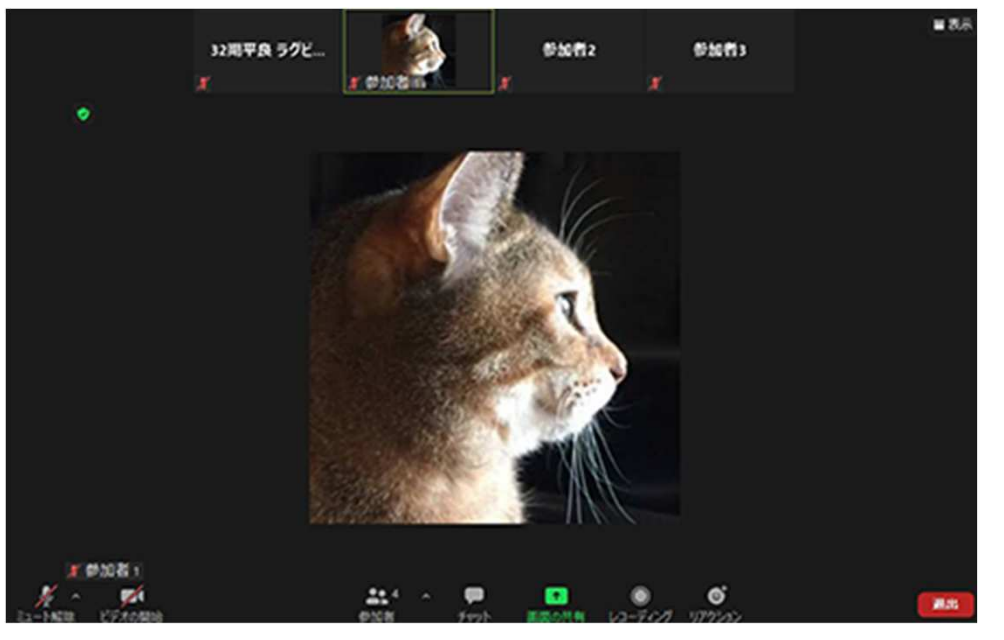

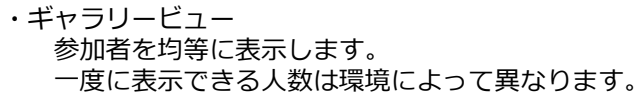

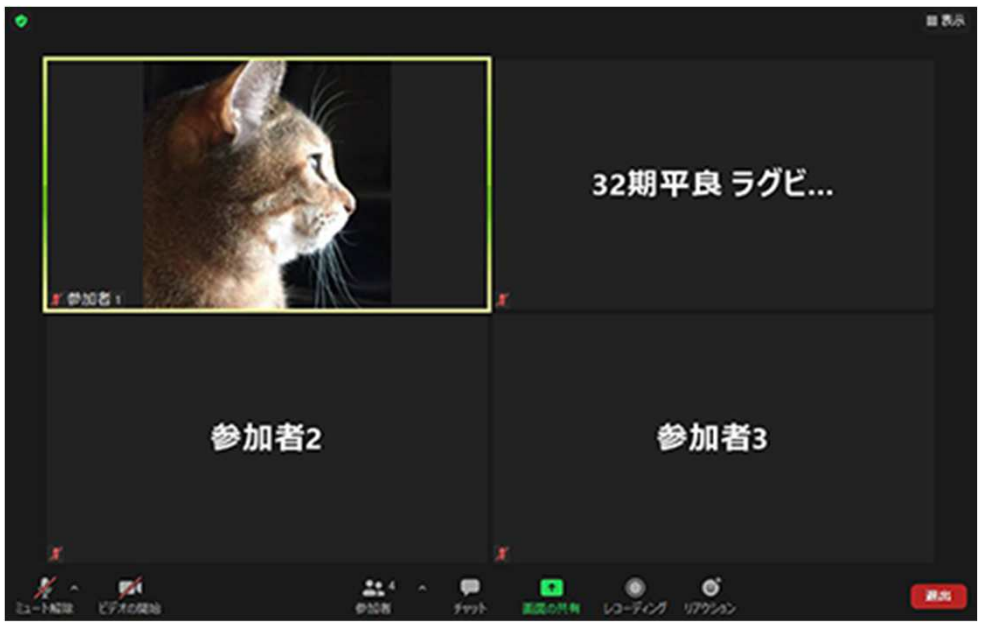

11、グループ間の移動について

38期に参加しますか?

いいえ

はい

3

少人数のグループでのご歓談の際に、自分が所属しているグループから別のグループに移動することができます。

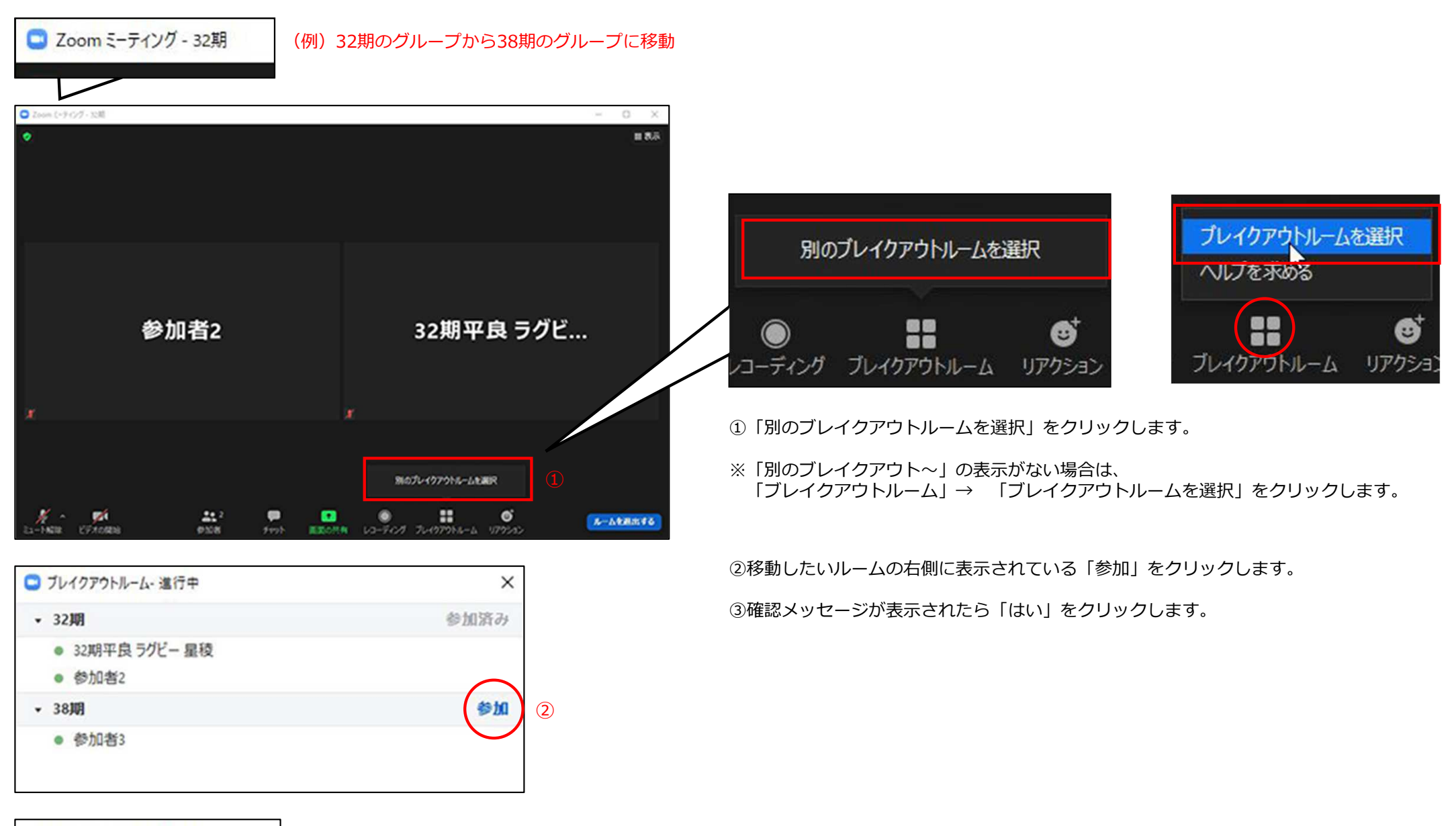

11、グループ間の移動について

38期のグループに移動しました。

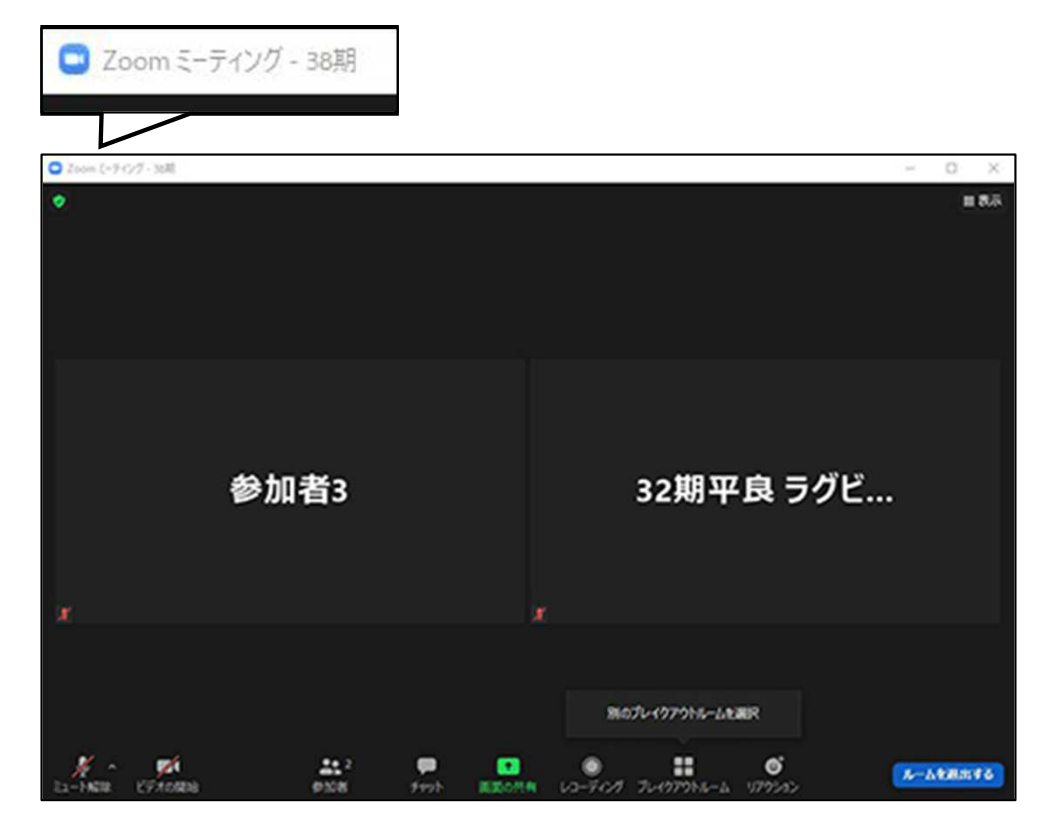